# Configuración de AnyConnect VPN Phone con autenticación de certificado en un ASA

# Contenido

Introducción Prerequisites Requirements Componentes Utilizados Convenciones Tipos de certificado de teléfono Configurar Configuraciones Verificación Troubleshoot Información Relacionada

# Introducción

Este documento proporciona una configuración de ejemplo que muestra cómo configurar los dispositivos Adaptive Security Appliance (ASA) y CallManager para proporcionar autenticación de certificados para los clientes AnyConnect que se ejecutan en los teléfonos IP de Cisco. Después de completar esta configuración, los teléfonos IP de Cisco pueden establecer conexiones VPN al ASA que utilizan certificados para asegurar la comunicación.

## Prerequisites

## Requirements

Asegúrese de cumplir estos requisitos antes de intentar esta configuración:

- Licencia de AnyConnect Premium SSL
- Licencia de AnyConnect para Cisco VPN Phone

Según la versión de ASA, verá "AnyConnect para el teléfono de Linksys" para la versión 8.0.x de ASA o "AnyConnect para el teléfono VPN de Cisco" para la versión 8.2.x de ASA o posterior.

## **Componentes Utilizados**

La información que contiene este documento se basa en las siguientes versiones de software y

hardware.

- ASA: versión 8.0(4) o posterior
- Modelos de teléfono IP 7942 / 7962 / 7945 / 7965 / 7975
- Teléfonos 8961 / 9951 / 9971 con firmware de la versión 9.1(1)
- Teléfono Versión 9.0(2)SR1S Skinny Call Control Protocol (SCCP) o posterior
- Cisco Unified Communications Manager (CUCM): versión 8.0.1.100000-4 o posterior

Las versiones utilizadas en este ejemplo de configuración incluyen:

- ASA Versión 9.1(1)
- CallManager Versión 8.5.1.10000-26

Para obtener una lista completa de los teléfonos admitidos en la versión de CUCM, siga estos pasos:

- 1. Abra esta URL: https:// *<Dirección IP del servidor CUCM>* :8443/cucreports/systemReports.do
- 2. Elija Lista de funciones de teléfono de Unified CM > Generar un nuevo informe > Función: Red privada virtual.

The information in this document was created from the devices in a specific lab environment. All of the devices used in this document started with a cleared (default) configuration. If your network is live, make sure that you understand the potential impact of any command.

### Convenciones

Consulte Convenciones de Consejos Técnicos de Cisco para obtener más información sobre las convenciones sobre documentos.

## Tipos de certificado de teléfono

Cisco utiliza estos tipos de certificados en teléfonos:

- Certificado instalado por el fabricante (MIC): los MIC se incluyen en todos los teléfonos IP de Cisco 7941, 7961 y en los modelos más recientes. Los MIC son certificados de clave de 2048 bits firmados por la autoridad de certificación de Cisco (CA). Cuando hay un MIC presente, no es necesario instalar un certificado de importancia local (LSC). Para que CUCM confíe en el certificado MIC, utiliza los certificados CA preinstalados CAP-RTP-001, CAP-RTP-002 y Cisco\_Manufacturing\_CA en su almacén de confianza de certificados.
- LSC: LSC protege la conexión entre CUCM y el teléfono después de configurar el modo de seguridad del dispositivo para la autenticación o el cifrado.El LSC posee la clave pública para el teléfono IP de Cisco, que está firmado por la clave privada de la función proxy de autoridad de certificados de CUCM (CAPF). Este es el método preferido (a diferencia del uso de MIC) porque sólo los teléfonos IP de Cisco que son aprovisionados manualmente por un administrador pueden descargar y verificar el archivo CTL.Nota: Debido al mayor riesgo de seguridad, Cisco recomienda el uso de los MIC únicamente para la instalación de LSC y no para su uso continuo. Los clientes que configuran teléfonos IP de Cisco para utilizar MIC para la autenticación de seguridad de la capa de transporte (TLS) o para cualquier otro fin lo hacen

por su cuenta y riesgo.

# Configurar

En esta sección encontrará la información para configurar las funciones descritas en este documento.

Nota: Utilice la herramienta <u>Command Lookup Tool (clientes registrados solamente) para obtener</u> más información sobre los comandos utilizados en esta sección.

## Configuraciones

Este documento describe estas configuraciones:

- Configuración ASA
- Configuración de CallManager
- Configuración de VPN en CallManager
- Instalación del certificado en teléfonos IP

#### Configuración ASA

La configuración del ASA es casi la misma que cuando se conecta un equipo cliente AnyConnect al ASA. Sin embargo, estas restricciones se aplican:

- El grupo de túnel debe tener una url de grupo. Esta URL se configurará en CM bajo la URL de la puerta de enlace VPN.
- La política de grupo no debe contener un túnel dividido.

Esta configuración utiliza un certificado ASA (autofirmado o de terceros) previamente configurado e instalado en el punto de confianza Secure Socket Layer (SSL) del dispositivo ASA. Para más información, refiérase a estos documentos:

<u>Configuración de certificados digitales</u>

group-url https://asa5520-c.cisco.com/SSL enable

- Ejemplo de Configuración de ASA 8.x Instalación Manual de Certificados de Proveedores de Terceros para su Uso con WebVPN
- <u>ASA 8.x: Ejemplo de Configuración de Acceso VPN con AnyConnect VPN Client Usando</u> Certificado Autofirmado

La configuración relevante del ASA es:

```
ip local pool SSL_Pool 10.10.10.10.10.10.254 mask 255.255.255.0
group-policy GroupPolicy_SSL internal
group-policy GroupPolicy_SSL attributes
split-tunnel-policy tunnelall
vpn-tunnel-protocol ssl-client
tunnel-group SSL type remote-access
tunnel-group SSL general-attributes
address-pool SSL_Pool
default-group-policy GroupPolicy_SSL
tunnel-group SSL webvpn-attributes
authentication certificate
```

webvpn
enable outside
anyconnect image disk0:/anyconnect-win-3.0.3054-k9.pkg
anyconnect enable

ssl trust-point SSL outside

#### Configuración de CallManager

Para exportar el certificado del ASA e importarlo al CallManager como certificado Phone-VPN-Trust, complete estos pasos:

- 1. Registre el certificado generado con CUCM.
- 2. Verifique el certificado utilizado para SSL. ASA(config)#**show run ssl** ssl trust-point SSL outside
- 3. Exportar el certificado.

```
ASA(config)#crypto ca export SSL identity-certificate

El certificado de identidad codificado por Privacy Enhanced Mail (PEM) es el siguiente:

----BEGIN CERTIFICATE----ZHUXFjAUBgkqhkiG9w0BCQIWB0FTQTU1NDAwHhcNMTMwMTMMMTM1MzEwWhcNMjMw

MTI4MTM1MzEwWjAmMQwwCgYDVQQDEwN1ZHUXFjAUBgkqhkiG9w0BCQIWB0FTQTU1

NDAwgZ8wDQYJKoZIhvcNAQEBBQADgY0AMIGJAoGBAMYcrysjZ+MawKBx8Zk69SW4AR

FSpV6FPcUL7xsovhw6hsJE/2VDgd3pkawc5jcl5vkcpTkhjbf2xC4C1q6ZQwpahde22sdf1

wsidpQWq1DDrJD1We83L/oqmhkWJ07QfNrGZhOLv9x0pr7BFpZd1yFyzwAPkoBl1
```

----END CERTIFICATE-----

- 4. Copie el texto del terminal y guárdelo como un archivo .pem.
- Inicie sesión en CallManager y elija Unified OS Administration > Security > Certificate Management > Upload Certificate > Select Phone-VPN-trust para cargar el archivo de certificado guardado en el paso anterior.

#### Configuración de VPN en CallManager

- 1. Vaya a Administración de Cisco Unified CM.
- 2. En la barra de menús, elija **Funciones avanzadas > VPN > Gateway VPN**.

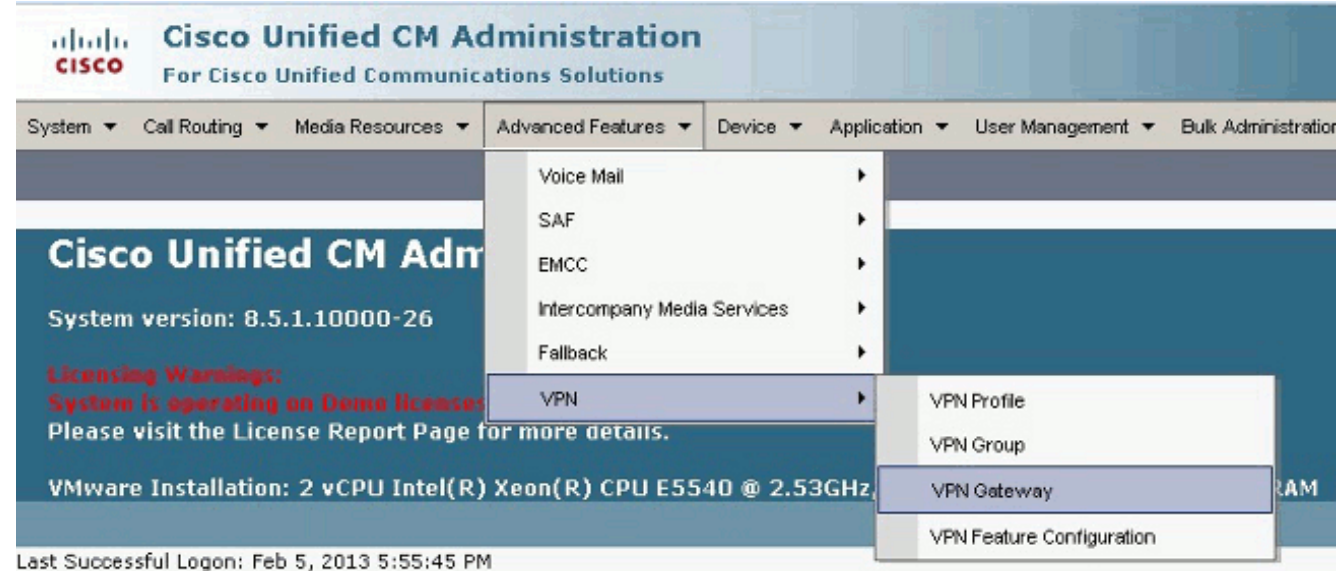

 En la ventana VPN Gateway Configuration, complete estos pasos: En el campo VPN Gateway Name (Nombre de gateway VPN), introduzca un nombre. Puede ser cualquier nombre. En el campo Descripción de la puerta de enlace VPN, introduzca una descripción (opcional).En el campo VPN Gateway URL, ingrese el grupo-url definido en el ASA.En el campo Certificados VPN de esta ubicación, seleccione el certificado que se cargó previamente en CallManager para moverlo del almacén de confianza a esta ubicación.

| System 🔻 Call Routing 👻 Media Resources 👻 Advanced Features 👻 Device 👻 Application 👻 User Management 👻 Bulk Administration 👻 Halp 👻                                                                                                    |     |
|----------------------------------------------------------------------------------------------------|-----|
| VPN Gateway Configuration                                                                                                    |     |
| 🔚 Save 💢 Delete [ 🗋 Copy 🚽 Add New                                                                                                    |     |
| Status                                                                                                    |     |
| (i) Status: Ready                                                                                                    |     |
| - VPN Gateway Information                                                                                                    |     |
| VPN Gateway Name* ASA Phone VPN                                                                                                    |     |
| VPN Gateway Description                                                                                                    |     |
| VPN Gateway URL* https://asa5520-c.cisco.com/SSL                                                                                                    |     |
| - YPN Gateway Certificates                                                                                                    |     |
| VPN Certificates in your Truststore SUBJECT: CN=10.198.16.136,unstructuredName=10.198.16.136 ISSUER: CN=10.198.16.136,unstructuredName=<br>SUBJECT: CN=10.198.16.140,unstructuredName=10.198.16.140 ISSUER: CN=10.198.16.140,unstructuredName=<br>SUBJECT: CN=10.198.16.140;8443 ISSUER: CN=10.198.16.140;8443 S/N: e7:e2:72:4f<br>SUBJECT: CN=ASA5510-F-IP-PHONE,unstructuredName=ASA5510-F.doc.com ISSUER: CN=ASA5510-F-IP-PHONE | *   |
| **                                                                                                    |     |
| VPN Certificates in this Location * SUBJECT: unstructuredNeme=ASA5520-C.cisco.com,CN=ASA5520-C.cisco.com ISSUER: DC=com,DC=crtac,DC                                                                                                    | 4 1 |
| Save Delete Copy Add New                                                                                                    |     |

4. En la barra de menús, elija Funciones avanzadas > VPN > Grupo

| VPN.                                                                              |                                                                      |                                          |
|-----------------------------------------------------------------------------------|----------------------------------------------------------------------|------------------------------------------|
| System - Call Routing - Media Resources -                                         | Advanced Features - Device - Applic                                  | ation 👻 User Management 👻 Bulk Adminis   |
| VPN Gateway Configuration<br>Save X Delete Copy Ad<br>Status<br>Undate successful | Voice Mail<br>SAF<br>EMCC<br>Intercompany Media Services<br>Fallback |                                          |
| •                                                                                 | _ VPN                                                                | VPN Profile                              |
| - VPN Gateway Information                                                         | L                                                                    | VPN Group                                |
| VPN Gateway Name* ASA_PhoneVPN<br>VPN Gateway Description                         |                                                                      | VPN Gateway<br>VPN Feature Configuration |
| VPN Gateway URL* https://asa5520-                                                 | c.cisco.com/SSL                                                      |                                          |

5. En el campo All Available VPN Gateways (Todos los gateways VPN disponibles), seleccione el gateway VPN definido previamente. Haga clic en la flecha hacia abajo para mover el gateway seleccionado a las gateways VPN seleccionadas en este campo de grupo VPN.

| System  Call Routing  Media Resources   | <ul> <li>Advanced Features          <ul> <li>Device</li> <li>Application</li> </ul> </li> </ul> | on 🔻 User Mana <u>c</u> |
|-----------------------------------------|-------------------------------------------------------------------------------------------------|-------------------------|
| VPN Group Configuration                 |                                                                                                 |                         |
| 🔚 Save 🗶 Delete 🗋 Copy 🛟 Ac             | dd New                                                                                          |                         |
| Status                                  |                                                                                                 |                         |
| i Status: Ready                         |                                                                                                 |                         |
| VPN Group Information                   |                                                                                                 |                         |
| VPN Group Name* ASA_PhoneVPN            |                                                                                                 |                         |
| VPN Group Description                   |                                                                                                 |                         |
| VPN Gateway Information                 |                                                                                                 |                         |
| All Available VPN Gateways              |                                                                                                 | *                       |
|                                         |                                                                                                 |                         |
|                                         | Move the Gateway down                                                                           | +                       |
|                                         | **                                                                                              |                         |
| Selected VPN Gateways in this VPN Group | * ASA_PhoneVPN                                                                                  | *                       |

6. En la barra de menús, elija Funciones avanzadas > VPN > Perfil

VPN.

| System 👻 Call Routing 👻 Media Re                                             | sources 🔻 A | Advanced Features 🔻                                       | Device 🔻 | Application | <ul> <li>User Management</li> </ul>                                  | Bulk Administ |
|------------------------------------------------------------------------------|-------------|-----------------------------------------------------------|----------|-------------|----------------------------------------------------------------------|---------------|
| VPN Group Configuration<br>Save X Delete Copy Add<br>Status<br>Status: Ready |             | Voice Mail  SAF EMCC Intercompany Media Services Fallback |          |             | >       >       >       >                                            |               |
| VPN Group Information<br>VPN Group Name* ASA_Pho<br>VPN Group Description    | neVPN       |                                                           |          |             | /PN Profile<br>/PN Group<br>/PN Gateway<br>/PN Feature Configuration | n             |

 Para configurar el perfil VPN, complete todos los campos marcados con un asterisco (\*).

| System 🔻 Call Rou      | uting ▼ Media Resources ▼ Advanced Features ▼ Device ▼ Application ▼ |
|------------------------|----------------------------------------------------------------------|
| VPN Profile Con        | figuration                                                           |
| Save 🗶 🕻               | elete [ Copy 🕂 Add New                                               |
| Status                 |                                                                      |
| i Status: Rea          | dy                                                                   |
| <b>∀PN Profile Inf</b> | ormation ————                                                        |
| Name* ASA              | _PhoneVPN                                                            |
| Description            |                                                                      |
| 🗖 Enable Auto M        | Vetwork Detect                                                       |
| Tunnel Parame          | ters                                                                 |
| мти*                   | 1290                                                                 |
| Fail to Connect*       | 30                                                                   |
| 🗖 Enable Host I        | D Check                                                              |
| Client Authenti        | cation                                                               |
| Client Authentica      | tion Method* Certificate 🗸                                           |
| 🗖 Enable Passw         | ord Persistence                                                      |
| - Save Dele            | te Copy Add New                                                      |

Habilitar detección automática de red: Si está activado, el teléfono VPN hace ping al servidor TFTP y si no se recibe respuesta, inicia automáticamente una conexión VPN.Habilitar comprobación de ID de host: Si está activado, el teléfono VPN compara el FQDN de la URL de la puerta de enlace VPN con el CN/SAN del certificado. El cliente no puede conectarse si no coincide o si se utiliza un certificado comodín con un asterisco (\*).Habilitar persistencia de contraseña: Esto permite que el teléfono VPN almacene en caché el nombre de usuario y la contraseña para el siguiente intento de VPN.

8. En la ventana Common Phone Profile Configuration, haga clic en **Apply Config** para aplicar la nueva configuración VPN. Puede utilizar el "Perfil de teléfono común estándar" o crear un nuevo

| Device -       | Application -  | User Management | Bulk Administration      He | elp 🔻 |
|----------------|----------------|-----------------|-----------------------------|-------|
| CTI Ro         | ute Point      |                 |                             |       |
| Gatek          | eeper          |                 |                             |       |
| Gatew          | ay             |                 |                             |       |
| Phone          |                |                 |                             |       |
| Trunk          |                |                 |                             |       |
| Remot          | e Destination  |                 |                             |       |
| Device         | e Settings     | •               | Device Defaults             |       |
|                |                |                 | Firmware Load Information   |       |
|                |                |                 | Default Device Profile      |       |
|                |                |                 | Device Profile              |       |
|                |                |                 | Phone Button Template       |       |
|                |                |                 | Softkey Template            |       |
|                |                |                 | Phone Services              |       |
|                |                |                 | SIP Profile                 |       |
|                |                |                 | Common Device Configuration |       |
| il             |                |                 | Common Phone Profile        |       |
| stern 🔻 Call I | Routing 👻 Medi | a Resources 🔻 🖌 | Advanced Features 🔻 Device  |       |
| mmon Phor      | ne Profile Cor | figuration      |                             |       |
| 🕽 Save 🗙       | Delete         | Copy 🎦 Reset    | 🧷 Apply Config 🕂 Add        | d New |
| PN Informa     | tion —         |                 |                             |       |
| PN Group A     | SA_PhoneVPN    |                 | •                           |       |
| PN Profile A   | SA_PhoneVPN    |                 | •                           |       |

9. Si ha creado un nuevo perfil para teléfonos/usuarios específicos, vaya a la ventana Configuración del teléfono. En el campo Perfil de teléfono común, elija Perfil de teléfono común estándar.

| nfig C  | CTI Route Point<br>Gatekeeper | Related                       | Links: Ba | ick To Find/Lis |
|---------|-------------------------------|-------------------------------|-----------|-----------------|
|         | Gateway                       |                               |           |                 |
| MAC     | Phone                         |                               |           | _               |
| MAC     | Trunk                         | 3CB64F576113                  |           |                 |
| Desd    | Denote Dention line           | Auto 1000                     |           |                 |
| Devi    | Remote Destination            | Default                       | •         | View Details    |
| Com     | Device Settings               | < None >                      | -         | View Details    |
| Phone E | Button Template*              | Standard 7962G SCCP           | •         | 1               |
| Softkey | Template                      | Walter Phones                 | -         | 1               |
| Commo   | n Phone Profile*              | Standard Common Phone Profile |           | 1               |

10. Vuelva a registrar el teléfono en CallManager para descargar la nueva configuración. **Configuración de autenticación de certificados** 

Para configurar la autenticación de certificados, complete estos pasos en CallManager y ASA:

- 1. En la barra de menús, elija **Funciones avanzadas > VPN > Perfil VPN**.
- 2. Confirme que el campo Método de Autenticación del Cliente esté establecido en **Certificado.**

| System   Call Routing   Media Resources   Advanced Features   Device   Application |
|------------------------------------------------------------------------------------|
| VPN Profile Configuration                                                          |
| 🔚 Save 🗶 Delete 🗋 Copy 🕂 Add New                                                   |
| Status                                                                             |
| i Status: Ready                                                                    |
| VPN Profile Information                                                            |
| Name* ASA_PhoneVPN                                                                 |
| Description                                                                        |
| Enable Auto Network Detect                                                         |
| Tunnel Parameters                                                                  |
| MTU* 1290                                                                          |
| Fail to Connect* 30                                                                |
| Enable Host ID Check                                                               |
| Client Authentication                                                              |
| Client Authentication Method* Certificate                                          |
| Enable Password Persistence                                                        |
|                                                                                    |

- Inicie sesión en CallManager. En la barra de menús, elija Unified OS Administration > Security > Certificate Management > Find.
- Exportar los certificados correctos para el método de autenticación de certificados seleccionado:MIC: Cisco\_Manufacturing\_CA - Autentique los teléfonos IP con un MIC

| Find Certificate List where | File Name 👻 | begins with 💌    | Find Clear Filter           |  |  |  |  |
|-----------------------------|-------------|------------------|-----------------------------|--|--|--|--|
| Certificate Name            |             | Certificate Type | .2EM Fle                    |  |  |  |  |
| tomcat                      | certs       |                  | tomcat.sem                  |  |  |  |  |
| ipsec                       | certs       |                  | ipcec.pem                   |  |  |  |  |
| tonneat-trust               | trust-o     | erts             | CUCM85.pen                  |  |  |  |  |
| ipsec-trust                 | trust-c     | erts             | CUCM85.pem                  |  |  |  |  |
| CallManager                 | certs       |                  | CallNanager.pem             |  |  |  |  |
| CAPF                        | certs       |                  | CAPF.pem                    |  |  |  |  |
| TVB                         | corts       |                  | TVS.zem                     |  |  |  |  |
| CallManager-trust           | trust-o     | erts             | Cisco Nanufactoring CAspenn |  |  |  |  |
| CallManager-trust           | trust-c     | erts             | CAP-RTP-001.pem             |  |  |  |  |
| CallManager-trust trust-cer |             | erts             | Cisco Root CA 2048.pem      |  |  |  |  |
| CallManager-trust           | trust-c     | erts             | CAPF-18cfD46e.pem           |  |  |  |  |
| CallManager-trust           | trust-e     | erte             | CAP-RTP-002.pem             |  |  |  |  |

LSC: Función Proxy de autoridad certificadora de Cisco (CAPF): autentique los teléfonos IP con un LSC

| Certificate Name | Certificate Type | .PEN File                   |                 |
|------------------|------------------|-----------------------------|-----------------|
| omcat            | certs            | tomcat.pem                  | tomczt.der      |
| psec             | certs            | ipsec.pam                   | ipeec.der       |
| comcat-trust     | trust-certs      | CUCM85.pem                  | OLCM85.der      |
| psec-trust       | trust-certs      | CUCM85.pem                  | CLCN85.der      |
| CallManager      | certs            | CallManager.pem             | CallManager.der |
| CAPF             | certs            | CAPF.pem                    | CAPF.der        |
| TVS              | certs            | TV5.pem                     | TVS.der         |
| CalManager-trust | trust-certs      | Cisco Manufacturing, CA.nem |                 |

- 5. Busque el certificado, ya sea Cisco\_Manufacturing\_CA o CAPF. Descargue el archivo .pem y guárdelo como archivo .txt
- 6. Cree un nuevo punto de confianza en el ASA y autentique el punto de confianza con el certificado guardado anterior. Cuando se le solicite un certificado de CA codificado base-64, seleccione y pegue el texto en el archivo .pem descargado junto con las líneas BEGIN y

END. Se muestra un ejemplo a continuación:

```
ASA (config)#crypto ca trustpoint CM-Manufacturing
ASA(config-ca-trustpoint)#enrollment terminal
ASA(config-ca-trustpoint)#exit
ASA(config)#crypto ca authenticate CM-Manufacturing
ASA(config)#
```

<base-64 encoded CA certificate>

quit

7. Confirme que la autenticación en el grupo de túnel esté configurada en la autenticación de certificado.

```
tunnel-group SSL webvpn-attributes
authentication certificate
group-url https://asa5520-c.cisco.com/SSL enable
```

#### Instalación del certificado en teléfonos IP

Los teléfonos IP pueden funcionar con MIC o LSC, pero el proceso de configuración es diferente para cada certificado.

#### Instalación de MIC

De forma predeterminada, todos los teléfonos que admiten VPN están precargados con MIC. Los teléfonos 7960 y 7940 no incluyen un MIC y requieren un procedimiento de instalación especial para que el LSC se registre de forma segura.

**Nota:** Cisco recomienda utilizar los MIC sólo para la instalación de LSC. Cisco admite LSC para autenticar la conexión TLS con CUCM. Debido a que los certificados raíz de MIC pueden verse comprometidos, los clientes que configuran teléfonos para utilizar MIC para la autenticación TLS o para cualquier otro propósito lo hacen por su cuenta y riesgo. Cisco no asume ninguna responsabilidad si los MIC se ven comprometidos.

#### Instalación de LSC

- 1. Habilite el servicio CAPF en CUCM.
- Después de activar el servicio CAPF, asigne las instrucciones del teléfono para generar un LSC en CUCM. Inicie sesión en Cisco Unified CM Administration y elija Device > Phone. Seleccione el teléfono que ha configurado.
- En la sección Información de la función de proxy de la autoridad certificadora (CAPF), asegúrese de que todas las configuraciones sean correctas y de que la operación se establezca en una fecha futura.

| Certificate Operation* | Install/ | Install/Upgrade          |    |    |                 |   |  |
|------------------------|----------|--------------------------|----|----|-----------------|---|--|
| Authentication Mode*   | By Aut   | By Authentication String |    |    |                 |   |  |
| Authentication String  | 123456   | 5                        |    |    |                 |   |  |
| Generate String        |          |                          |    |    |                 |   |  |
| Key Size (Bits)*       | 2048     |                          |    |    |                 | • |  |
| Operation Completes By | 2013     | 3                        | 10 | 12 | (YYYY:MM:DD:HH) |   |  |

- 4. Si Authentication Mode se establece en Null String o Existing Certificate , no se requiere ninguna otra acción.
- 5. Si Authentication Mode se establece en una cadena, seleccione manualmente Settings > Security Configuration > \*\*# > LSC > Update en la consola del teléfono.

## Verificación

Utilize esta sección para confirmar que su configuración funcione correctamente.

#### Verificación ASA

```
ASA5520-C(config)#show vpn-sessiondb detail anyconnect
Session Type: AnyConnect Detailed
Username : CP-7962G-SEPXXXXXXXXXXXXX
Index : 57
Assigned IP : 10.10.10.2 Public IP : 172.16.250.15
Protocol : AnyConnect-Parent SSL-Tunnel DTLS-Tunnel
License : AnyConnect Premium, AnyConnect for Cisco VPN Phone
Encryption : AnyConnect-Parent: (1)AES128 SSL-Tunnel: (1)AES128
DTLS-Tunnel: (1)AES128
Hashing : AnyConnect-Parent: (1)SHA1 SSL-Tunnel: (1)SHA1
DTLS-Tunnel: (1)SHA1Bytes Tx : 305849
Bytes Rx : 270069Pkts Tx : 5645
Pkts Rx : 5650Pkts Tx Drop : 0
Pkts Rx Drop : OGroup Policy :
GroupPolicy_SSL Tunnel Group : SSL
Login Time : 01:40:44 UTC Tue Feb 5 2013
Duration : 23h:00m:28s
Inactivity : 0h:00m:00s
NAC Result : Unknown
VLAN Mapping : N/A VLAN : none
AnyConnect-Parent Tunnels: 1
SSL-Tunnel Tunnels: 1
DTLS-Tunnel Tunnels: 1
AnyConnect-Parent:
Tunnel ID : 57.1
Assigned IP : 10.10.10.2 Public IP : 172.16.250.15
Encryption : AES128 Hashing : SHA1
```

Encapsulation: TLSv1.0 TCP Dst Port : 443 Auth Mode : Certificate Idle Time Out: 30 Minutes Idle TO Left : 29 Minutes Client Type : AnyConnect Client Ver : Cisco SVC IPPhone Client v1.0 (1.0) Bytes Tx : 1759 Bytes Rx : 799 Pkts Tx : 2 Pkts Rx : 1 Pkts Tx Drop : 0 Pkts Rx Drop : 0 SSL-Tunnel: Tunnel ID : 57.2 Public IP : 172.16.250.15 Encryption : AES128 Hashing : SHA1 Encapsulation: TLSv1.0 TCP Src Port : 50529 TCP Dst Port : 443 Auth Mode : Certificate Idle Time Out: 30 Minutes Idle TO Left : 29 Minutes Client Type : SSL VPN Client Client Ver : Cisco SVC IPPhone Client v1.0 (1.0) Bytes Tx : 835 Bytes Rx : 0 Pkts Tx : 1 Pkts Rx : 0 Pkts Tx Drop : 0 Pkts Rx Drop : 0 DTLS-Tunnel: Tunnel ID : 57.3 Assigned IP : 10.10.10.2 Public IP : 172.16.250.15 Encryption : AES128 Hashing : SHA1 Encapsulation: DTLSv1.0 UDP Src Port : 51096 UDP Dst Port : 443 Auth Mode : Certificate Idle Time Out: 30 Minutes Idle TO Left : 29 Minutes Client Type : DTLS VPN Client Client Ver : Cisco SVC IPPhone Client v1.0 (1.0) Bytes Tx : 303255 Bytes Rx : 269270 Pkts Tx : 5642 Pkts Rx : 5649 Pkts Tx Drop : 0 Pkts Rx Drop : 0

#### Verificación de CUCM

| System 💌   | Cal Rout | ing 💌 Medio Resources 👻 Adv | anotei Features 👻 Device | e 💌 Application 💌     | User Kanagement 👻 Bulk | Administration 👻 Help 💌       |                                                |
|------------|----------|-----------------------------|--------------------------|-----------------------|------------------------|-------------------------------|------------------------------------------------|
| Find and I | List Phr | ines                        |                          |                       |                        |                               | Related Links: Actively Log                    |
| de Ade N   | 847      | Select Al 🔠 Clear Al 🙀      | Delete Selected 🏻 🎦 Res  | el Selected 🔏 App     | aly Config to Selected |                               |                                                |
| Status     |          |                             |                          |                       |                        |                               |                                                |
| (i) 4 rec  | ords fou | nd                          |                          |                       |                        |                               |                                                |
|            |          |                             |                          |                       |                        |                               |                                                |
| Phone      | (1-4)    | of 4)                       |                          |                       |                        |                               |                                                |
| Find Phone | s where  | Device Name                 | ▼ begins with ▼          |                       | Find Clear fil         | ter 🕹 👄                       | IP Phone registered with<br>the CUCM using VPM |
|            |          |                             | S                        | elect item or enter s | iearch text 👻          |                               | address                                        |
|            |          | Device Name(Line) *         | Description              | Device Pool           | Desice Protocol        | Statux                        | TIP Address                                    |
| E 1        | 1        | SERVICE                     | Auto 1001                | Default               | SCCP                   | Unknown                       | Unknown                                        |
|            |          | SEPERED OF TRACE            | Auto 1000                | Default               | SCCP (                 | Registered with 192,168,100.1 | 10.10.10.2                                     |

## Troubleshoot

Actualmente, no hay información específica de troubleshooting disponible para esta configuración.

#### Errores relacionados

- Cisco bug ID <u>CSCtf09529</u>, Add support for VPN feature in CUCM for 8961, 9951, 9971 phones
- Cisco bug ID <u>CSCuc71462</u>, la conmutación por fallas de VPN del teléfono IP dura 8 minutos

- Cisco bug ID <u>CSCtz42052</u>, IP Phone SSL VPN Support for Non Default Port Numbers
- El Id. de bug Cisco <u>CSCth96551</u>, no todos los caracteres ASCII se soportan durante el usuario de VPN del teléfono + login de contraseña.
- Id. de error de Cisco <u>CSCuj71475</u>, entrada TFTP manual necesaria para VPN de teléfono IP
- Id. de error de Cisco <u>CSCum10683</u>, teléfonos IP que no registran llamadas perdidas, realizadas o recibidas

# Información Relacionada

Soporte Técnico y Documentación - Cisco Systems